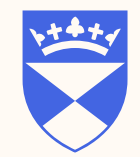

#### School of Medicine University of Dundee

## MBChB Moodle - a brief introduction:

- How to Login to MBChB Moodle
- Navigating to different courses

### August 2023

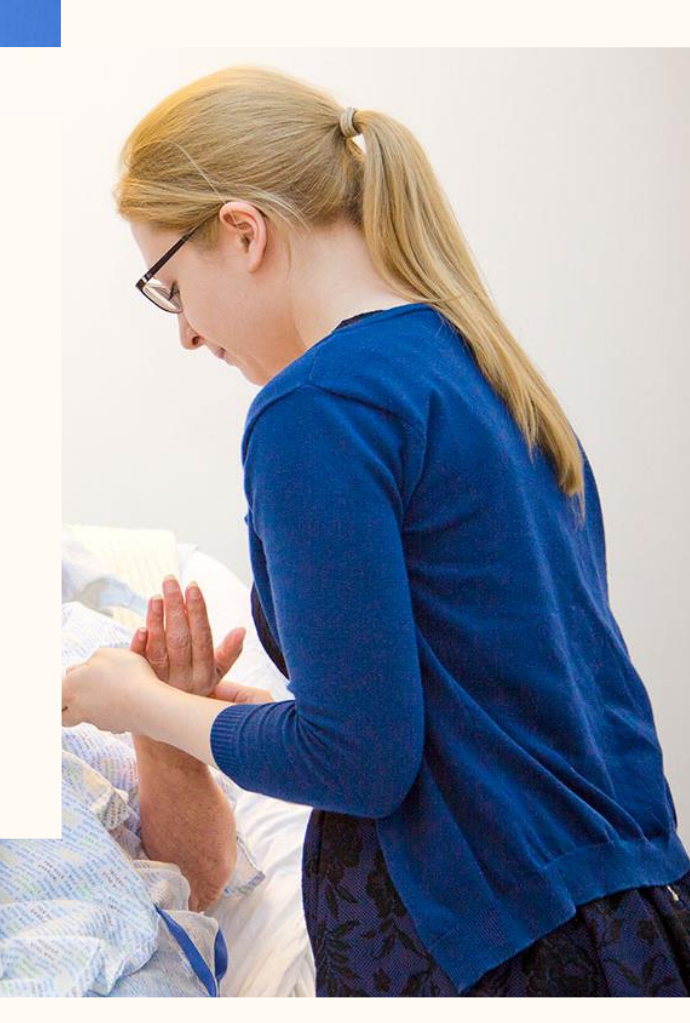

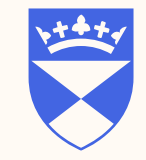

# How to login to MBChB Moodle

Type the following url 'mbchb.dundee.ac.uk' into the address bar of any browser

dundee nifi

Select UoD
Type your username
Use your UoD password
Login Service
Username
Password
Login

# Dashboard

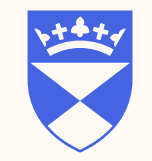

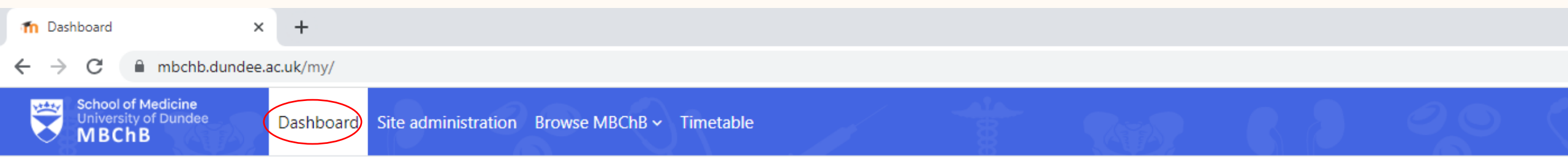

### Dashboard

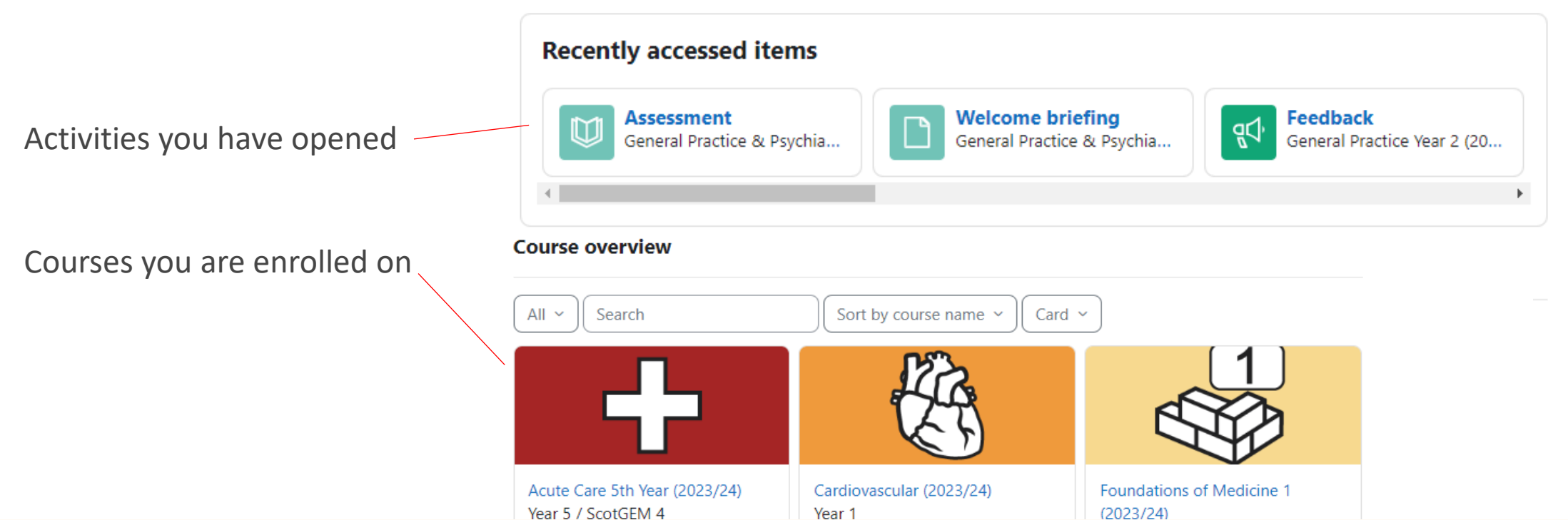

# **Browse MBChB**

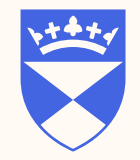

Finding your course(s)

Click on 'Browse MBChB' to show categories, all courses can be found here

| n Dashboard × +                                                                                            |                                | v — ш х                      |
|----------------------------------------------------------------------------------------------------|--------------------------------|------------------------------|
| ← → C                                                                                                    |                                | 🖻 🖈 🗖 🍓 Update 🚦             |
| School of Medicine<br>University of Dundee<br>MBChB Dashboard Site administration Browse MBChB ~ Timetable |                                | Q 🔺 Student PR ~ Edit mode 🔵 |
| Year 1                                                                                                    |                                | ×                            |
| Year 2                                                                                                    |                                |                              |
| Da: Year 3                                                                                                 |                                |                              |
| Year 4 / ScotGEM 3                                                                                         |                                | MBChB                        |
| Year 5 / ScotGEM 4                                                                                         |                                | Dundee                       |
| Subjects and Themes                                                                                        | Teaching Materials             |                              |
| Longitudinal Programmes                                                                                    | CLASP (2023/24)                |                              |
| Support and Information                                                                                    | •                              |                              |
| Course our down                                                                                            |                                |                              |
| Course overview                                                                                            |                                |                              |
| Past ~ Search                                                                                              | Sort by last accessed ~ Card ~ | Latest announcements         |
|                                                                                                    |                                | 30 May, 10:15                |
|                                                                                                    |                                | Stephen Bruce                |
|                                                                                                    |                                | 2 May, 14:51                 |
|                                                                                                    |                                | Stephen Bruce                |

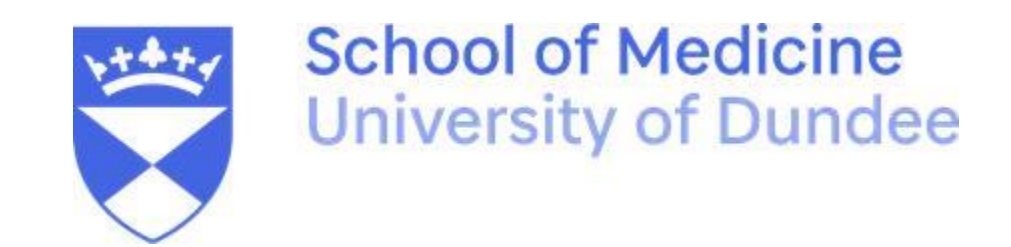

MBCHB Moodle mbchb.dunde.ac.uk